## HOW TO ATTEND ONLINE LECTURES

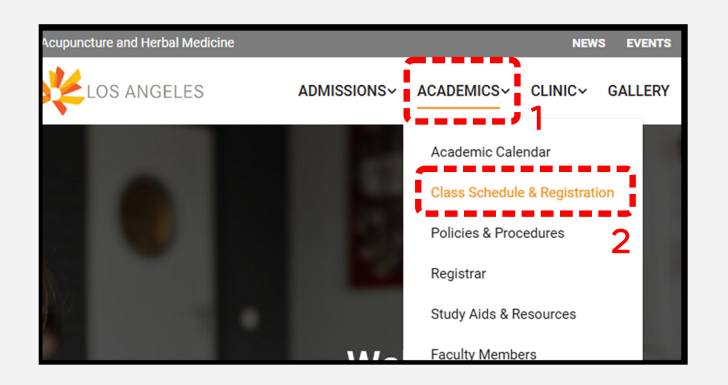

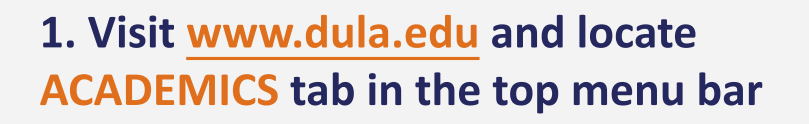

2. Click Class Schedule & Registration

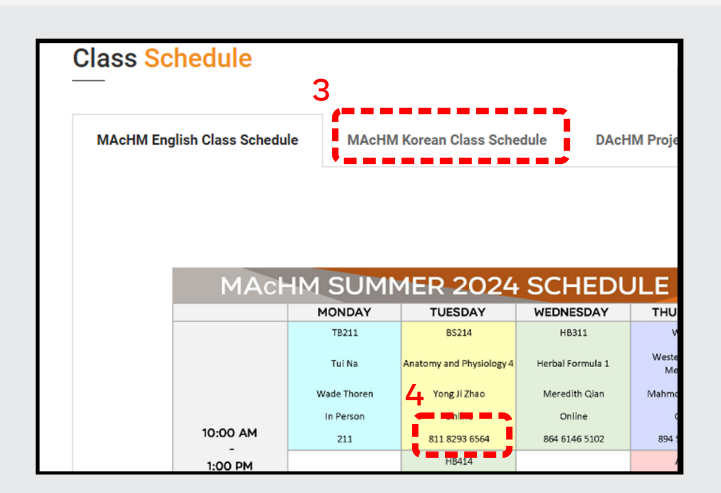

3. Scroll down and locate the Class Schedule of the program you wish you enroll in

4. Copy-and-Paste or take note of the Meeting ID located in the class schedule

5. Open Zoom Software/App and click Join a Meeting

6. Enter the Meeting ID from the Class Schedule

7. Click Join

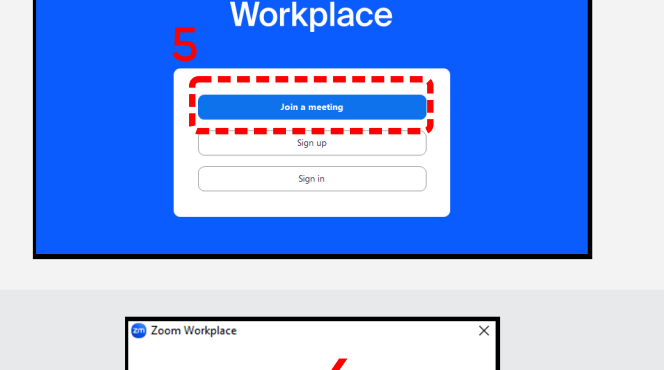

zoom

| J | Join meeting 6                                                               |  |
|---|------------------------------------------------------------------------------|--|
|   | Meeting ID or personal link aame<br>811 8293 6564                            |  |
|   | First Name Last Name                                                         |  |
|   | Remember my name for future meetings                                         |  |
| C | Don't connect to audio                                                       |  |
| C | ] Turn off my video                                                          |  |
| B | y clicking "Join", you agree to our Terms of Service an<br>rivacy Statement. |  |

FOR ALL ZOOM-RELATED INQUIRIES, CONTACT AC-ENG@DULA.EDU OR AC-KOR@DULA.EDU